# brother

D01JFT001A

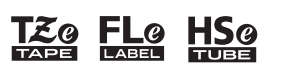

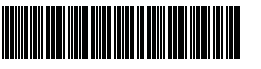

P-touch

**D800W** Hurtigstartguide

Norsk

Takk for at du valgte merkemaskinen P-touch D800W. Din nye D800W er en intuitiv, brukervennlig og funksjonsrik merkemaskin som lager høykvalitets etiketter med profesjonelt utseende. Denne brukerveiledningen inneholder grunnprosedyrene for bruk av merkemaskinen. Les hele brukerveiledningen før du begynner å bruke produktet, og oppbevar den for fremtidig referanse.

På websiden vår kan du laste ned og installere skriverdrivere og programvare.

#### www.brother.com/inst

Du finner mer informasjon om hvordan du installerer driveren og programvaren på Lage etiketter med en datamaskin.

#### Tilgjengelige brukermanualer

Når du laster ned installeringsprogrammet fra <u>www.brother.com/inst</u> og installerer det, opprettes mappen "Brother Manual" på datamaskinens skrivebord. Håndbøkene lagres i denne mappen. I tillegg kan du laste ned frittstående brukerveiledninger du har behov for, på Brother support-nettstedet. Gå til Brother support-nettstedet på support brother com og klikk på Brukerveiledninger på siden til modellen din for å laste ned de andre håndbøkene.

#### Produktsikkerhetsquide

Denne veiledningen inneholder sikkerhetsinformasjon. Les den før du bruker maskinen

#### Hurtigstartguide (denne veiledningen)

Denne veiledningen inneholder grunnleggende informasjon om bruk av maskinen og detaljerte feilsøkingstips.

#### Brukermanual

Denne manualen, som ikke følger med maskinen, finner du på Brother support-nettstedet (<u>support.brother.com</u>). Denne manualen inneholder mer informasjon om maskinens innstillinger og

operasjoner, feilsøkingstips og vedlikeholdsinstruksjoner.

### Pakke ut P-touch-merkemaskinen

Før du bruker maskinen må du sjekke at pakken inneholder følgende:

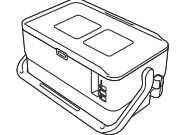

P-touchmerkemaskinen

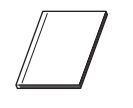

Produktsikkerhetsguide

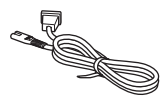

Strømledning

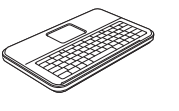

Tastatur med LCD-skjerm

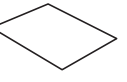

Hurtigstartguide

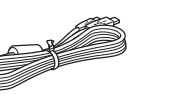

**USB-kabel** 

Kabel til tastatur med LCD-skjerm

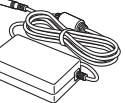

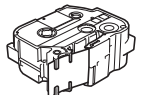

Tapekassett

## Generell beskrivelse

#### Foran

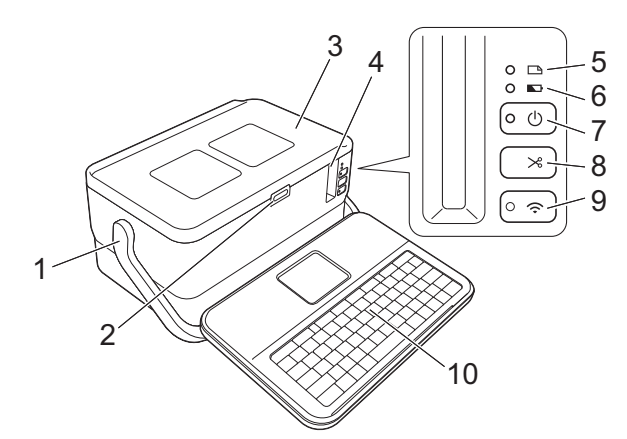

Bak

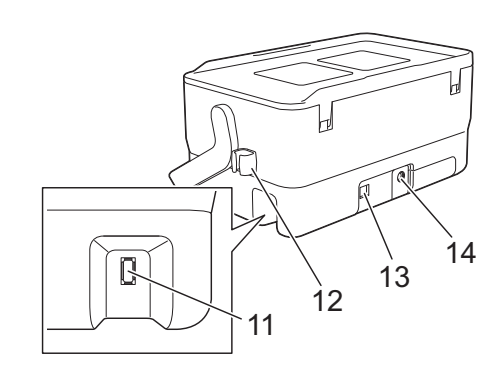

- Håndtak
- Knapp for apning av deksel
- 3 Toppdeksel 4
- Tapeutgangens åpning 5
- (Etikett)-indikator 6 (Batteri)-indikator
- (<sup>I</sup>) (Strøm)-knapp 7
- 8
- Kinapp (Mat og kutt)-knapp

### Innvendig

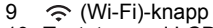

- 10
- (Wi-Fi)-knapp
   Tastatur med LCD-skjerm
   Tilkoblingskontakt på tastatur 11 med LCD-skjerm
- 12 Kabelholder (for kabel til tastatur med LCD-skjerm)
- 13 USB-port
- 14 Nettadapterkontakt

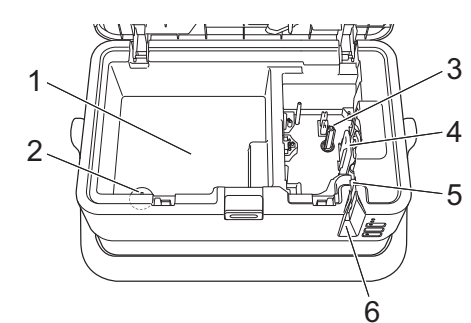

- Rom for oppbevaring av tilbehør Bruk denne plassen til å oppbevare TZe-tapekassetter og nettadapteren.
- Holder til knappcellebatteriet 2
- 3 Tapekassettrom 4 Skrivehode
- 5 Tapekutter
- 6 Tapeutgangens åpning

## Sette på tastaturet med LCD-skjerm

1. Skyv på dekselet på undersiden av tastaturet med LCD-skjerm for å ta det av, og koble deretter til kabelen til tastaturet med LCD-skjerm. Sett på dekselet.

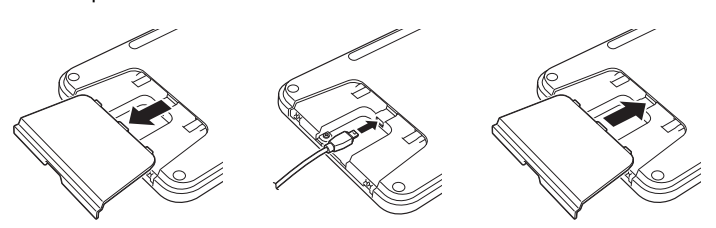

Knappcellebatteri

Nettadapter

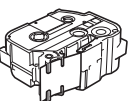

2. Koble USB-kabelen på tastaturet med LCD-skjermen til kontakten på siden av maskinen.

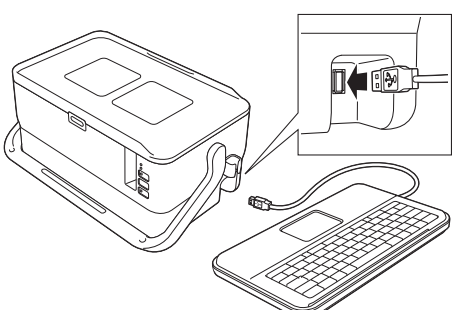

#### **MERK**

Du kan montere tastaturet med LCD-skjerm på maskinen ved å skyve det inn på toppdekselet.

Når du skal oppbevare tastaturet med LCD-skjermen, må du snu det opp ned og skyve det inn på toppdekselet med LCD-skjermen vendt ned for å hindre at det blir støvete eller skittent. Overflødig kabel kan legges i kabelholderen.

### Sette på plass knappcellebatteriet

Et knappcellebatteri brukes som reservestrømforsyning for å bevare innstillingene for den interne klokken i tastaturet med LCD-skjerm. Batteriet belastes selv om P-touch-merkemaskinen ikke er i bruk over en lang periode.

#### VIKTIG

- Kast batteriene på et passende innsamlingspunkt, ikke i vanlig husholdningsavfall. Pass på at du følger alle gjeldende statlige, kommunale og lokale forskrifter.
- Når du skal oppbevare eller kvitte deg med batteriet, må du pakke det inn (for eksempel med cellofantape) slik at det ikke kortslutter.

(Eksempel på batteriisolering)

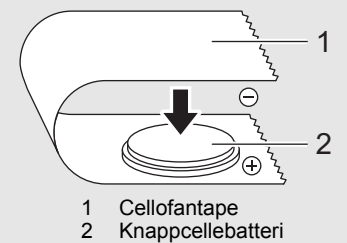

- · Vi anbefaler at du bytter batteri hvert annet år.
- **1.** Sørg for at maskinen er slått av.
- 2. Trykk på knappen for åpning av dekselet for å åpne toppdekselet.
- Bruk en mynt eller lignende til å dreie dekselet til knappcellebatteriet i den retningen pilen på batteridekselet viser til det stanser, og ta deretter av dekselet til knappcellebatteriet.

#### VIKTIG

Hvis dekselet til knappcellebatteriet dreies med makt forbi stopp-posisjonen, kan det bli skadet.

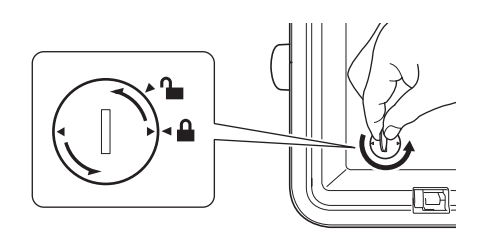

4. Installere batteriet.

VIKTIG

Sørg for å sette inn det nye batteriet med sidene + og - vendt i riktig retning.

5. Sett dekselet til knappcellebatteriet tilbake på plass. Når du skal sette på plass dekselet til knappcellebatteriet, bruker du en mynt eller lignende til å dreie dekselet til knappcellebatteriet sakte i motsatt retning av pilens retning, helt til det stopper.

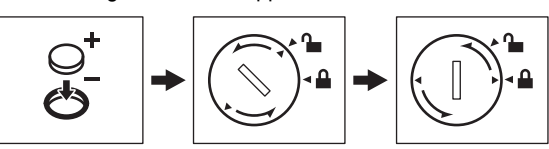

Du finner mer informasjon i brukermanualen.

### Tilkobling av strømforsyning

#### Nettadapter

Bruk AD9100ESA (nettadapter) til denne P-touch-merkemaskinen. Koble nettadapteren direkte til maskinen.

- Sett inn pluggen på nettadapterledningen i nettadapterkontakten merket DC IN 24 V på maskinen.
- 2. Sett pluggen på strømledningen inn i nettadapteren.

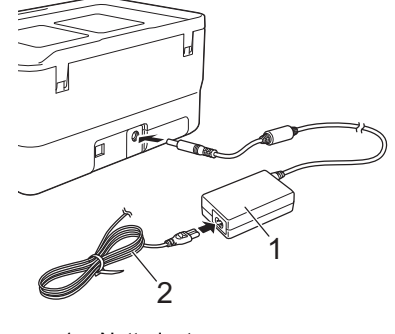

Nettadapter Strømledning

**3.** Sett strømpluggen inn i et vanlig strømuttak.

2

#### VIKTIG

- · Slå av P-touch-merkemaskinen før du kobler fra nettadapteren.
- Ikke dra i, eller bøy nettadapterledningen eller strømledningen.
  Etter at strømpluggen er satt inn i strømuttaket, kan det ta noen få
- Etter at strømpluggen er satt inn i strømutaket, kan det ta hoen la sekunder før knappen () (Strøm) er aktivert.

#### MERK

Det er anbefalt å la de oppladbare li-ion-batteriene (PA-BT-4000LI) stå i P-touch-merkemaskinen når den ikke er tilkoblet strøm, for å sikre og sikkerhetskopiere minnet i maskinen.

# Bruke det oppladbare li-ion-batteriet (valgfritt)

Fest batterifoten (PA-BB-003) til P-touch-merkemaskinen. Hvis du vil ha mer informasjon om festing av batterifoten, se instruksjonshåndboken for batterifoten.

- Slik installerer du det oppladbare li-ion-batteriet
- **1**. Trykk på og hold inne 🕛 (Strøm)-knappen for å slå av maskinen.
- 2. Åpne batteridekselet på undersiden av maskinen.
- **3.** Sett inn batteriet i batterirommet.
- **4.** Lukk batteridekselet.

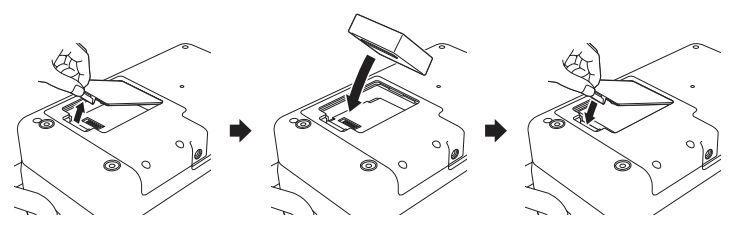

#### Slik tar du ut du det oppladbare li-ion-batteriet

Trykk på og hold inne 🕁 (Strøm)-knappen for å slå av maskinen. Ta av batteridekselet og ta ut batteriet, og sett på batteridekselet igjen.

#### Slik lader du det oppladbare li-ion-batteriet

#### MERK

Batteriet skal være fulladet før bruk. Det kan ta opptil tre timer å fullade batteriet.

- 1. Sørg for at batteriet er installert i maskinen.
- 2. Bruk nettadapteren og strømledningen til å koble maskinen til et strømuttak.

Trykk på (<sup>1</sup>) (Strøm)-knappen for å slå på maskinen hvis den ikke allerede er på.

(Batteri)-indikatoren lyser oransje under lading, og slukkes når batteriet er fulladet.

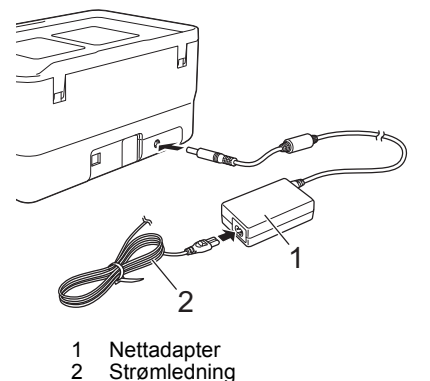

#### MERK

Hvis ladingen ikke er fullført, stoppes den hvis maskinen brukes til å skrive ut, mate eller utføre en annen operasjon. Når operasjonen er utført, startes den automatisk på nytt.

#### Slik stopper du lading av det oppladbare li-ion-batteriet Hvis du vil stoppe lading av batteriet, kobler du fra nettadapteren.

#### Merknader om bruk av det oppladbare li-ion-batteriet

- Batteriet skal være fulladet før bruk. Ikke bruk det før det er fulladet. Batteriladingen må finne sted i omgivelser der temperaturen er mellom 0 og 40 °C, ellers vil ikke batteriet lades, og 💽 (Batteri)-indikatoren vil
- fortsatt lyse. Hvis ladingen stoppes fordi omgivelsestemperaturen er for høy, må du sette maskinen et der der temperaturen er mellom 0 og 40 °C og prøve å lade på nytt.
- Hvis maskinen brukes til å skrive ut, mate eller utføre en annen operasjon når både batteriet satt i og nettadapteren er tilkoblet, kan det hende at (Batteri)-indikatoren slår seg av og at ladingen stopper selv om batteriet ikke er fulladet.

#### Kjennetegn for oppladbart li-ion-batteri

Slik sikrer du optimal ytelse og lang levetid for batteriet:

- Ikke bruk eller oppbevar batteriet på et sted som er utsatt for ekstremt høye eller lave temperaturer, ettersom det kan lades ut raskere. Dette kan skje ved bruk av et oppladbart li-ion-batteri med høyt ladenivå (90 % oppladet eller mer) i varme omgivelser og fremskynde batteriets tap av kvalitet ytterligere.
- Ta ut batteriet hvis maskinen ikke skal brukes på en god stund.
- Et batteri skal lagres med mindre enn 50 % lading på et tørt og kjølig sted fritt for direkte sollys.
- Lad opp batteriet hver sjette måned hvis skriveren ikke skal brukes på en god stund.
- Hvis du berører en del av maskinen mens li-ion-batteriet lades, vil den delen av maskinen føles varm. Dette er normalt, og maskinen kan trygt brukes. Men hvis maskinen blir ekstremt varm, må bruken opphøre.

### Sette inn en tapekassett

TZe-tapen, FLe-etiketten og HSe-tubekassettene kan brukes i P-touchmerkemaskinen.

#### VIKTIG

Hvis den nye tapekassetten har en transportbeskyttelse, må du huske å fjerne stopperen før du setter inn kassetten.

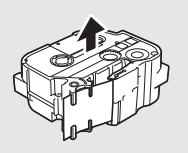

1. Kontroller at enden på tapen ikke er bøyd og at den mates gjennom tapeføreren. Hvis den ikke gjør det, må du følge illustrasjonene for å mate den gjennom tapeføreren.

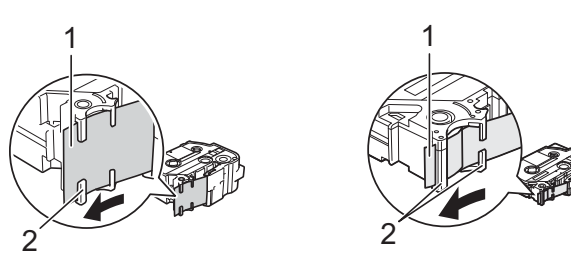

- Slutten av tapen Tapeførere (den faktiske formen kan være annerledes, avhengig av bredden på tapen)
- 2. Trykk på knappen for åpning av dekselet for å åpne toppdekselet.
- 3. Sett inn tapekassetten i tapekassettrommet, la slutten av tapen vende mot maskinens tapeutgang og skyv jevnt ned til kassetten er korrekt satt inn.

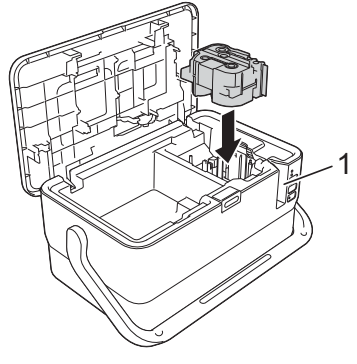

1 Tapeutgangens åpning

#### VIKTIG

- Når du setter inn en tapekassett, må du kontrollere at tapen og fargebåndet ikke berører skrivehodet
- Sørg for at det ikke er noe slakk i tapen, og sett deretter tapekassetten forsiktig inn. Hvis det er slakk i tapen, vil tapen bli hengende på fremspringet (2) når kassetten settes inn og bli bøyd eller krøllet, og forårsake at tapen blir sittende fast.

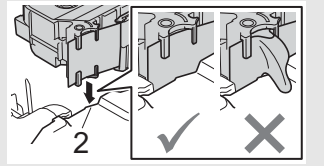

Hvis du vil løse problemet med

slakk i tapen, se illustrasjonen i trinn 1 og trekk tapen utenfor tapeføreren.

Når du fjerner tapekassetten, må du sørge for tapen ikke hektes fast i fremspringet (2).

#### 4. Lukk toppdekselet.

#### VIKTIG

- Ikke trekk i etiketten mens maskinen mater den ut gjennom tapeutgangen. Dette vil føre til at fargebåndet kommer ut sammen med tapen. Det kan hende at tapen ikke lenger kan brukes etter at fargebåndet er kommet ut.
- Oppbevar tapekassetter på et kjølig og mørkt sted, uten direkte sollys, høye temperaturer, høy luftfuktighet eller støv. Tapekassetten må brukes så rask som mulig etter at den forseglede pakken er åpnet.

#### MERK

- Ekstra sterk tape:
- For grove og teksturerte overflater anbefaler vi bruk av tape med ekstra styrke

### Skru strømmen av/på

**På:** Trykk på (<sup>I</sup>) (Strøm)-knappen for å slå på P-touch-merkemaskinen. () (Strøm)-indikatoren lyser grønt.

#### MERK

Når maskinen slås på for første gang, vises skjermbildet for valg av språk. Velg språk ved å trykke på 1 - eller 4 -tasten. Du kan også endre språket senere. (Se Stille inn språk og enhet.)

Av: Trykk på og hold inne 🕛 (Strøm)-knappen igjen for å slå av maskinen. (Strøm)-indikatoren lyser oransje.

#### VIKTIG

Når du slår av maskinen, må du IKKE ta ut batteriet eller koble fra nettadapteren før () (Strøm)-indikatoren slukkes.

### Beskrivelse av tastatur med LCD-skjerm

#### Tastenavn og funksjoner

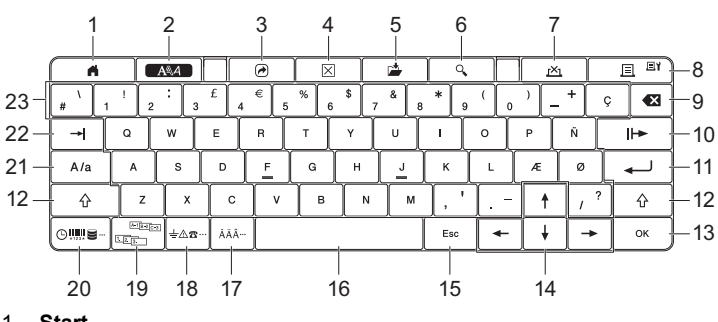

#### 1 Start

- Går tilbake til Start-skjermbildet for å velge en meny.
- 2 Format Angir tegn og attributter.
- 3 Program
- Åpner et registrert program.
- 4 Slett
- Sletter all innlagt tekst eller all tekst og gjeldende innstillinger.
- 5 Lagre
- agrer alle data som er opprettet i filminnet.
- 6 Forhåndsvisning
- Viser et bilde av etiketten som vil bli skrevet ut i det angitte oppsettet.
- 7 Avbryt
- Sletter utskriftsjobben. Utskrift/Utskriftsalternativ 8
- Skriver ut nåværende data til tapen.
- · Skriver ut flere kopier eller endrer utskriftsinnstillingene når den brukes i kombinasjon med Skift-tasten.

#### 9 Tilbake

- Sletter tegnet til venstre for markøren.
- 10 Neste Oppretter neste side.
- Enter
  - Legger til en ny linje når tekst skrives inn.
  - Velger alternativet som vises.
- 12 Skift

Skriver inn store bokstaver eller symboler når den brukes i kombinasjon med bokstavtastene eller talltastene.

- 13 OK
- Velger alternativet som vises.
- 14 Markør ( ↑ ↓ ← → )
- Flytter markøren i pilretningen. 15
  - Esc (Escape) Avbryter gjeldende kommando og går tilbake til
- dataregistreringsskjermbildet eller til det foregående trinnet.
- 16 Mellomrom
  - Setter inn et tomt rom.
- Tilbakestiller en innstilling til standardverdien.
- 17 Aksenttean
- Velger og skriver inn en bokstav med aksenttegn. 18 Symbol
- Velger og skriver inn et symbol fra en liste med tilgjengelige symboler. 19
- Serialisering Angir serialiserte tall.
- 20 Sett inn
- Setter inn et tidsstempel, strekkode, database eller et overført symbol. Caps 21
- Slår av og på Caps-modus.
- 22 Tabulator
- Setter inn en tabulator.
- 23 Bokstav
  - Skriver inn bokstaver eller tall.
  - · Skriver inn store bokstaver eller symboler når den brukes i kombinasjon med Caps- eller Skift-tasten.

### LCD-skjerm

#### Start-skjermbildet

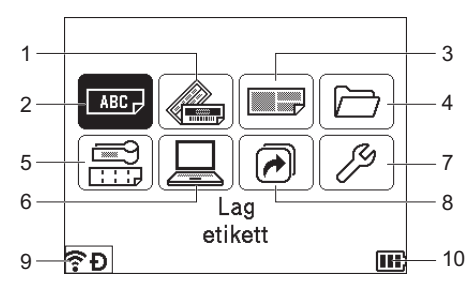

1 Autoformat (maler)

Angir etikettformatet ut fra 35 maler.

- 2 Lag etikett
- Viser etikettskjermbildet. 3
- Autoformat (blokkoppsett) Angir etikettformatet ut fra 32 blokkoppsett.
- 4 Fil
- Henter data som er lagret i filminnet.
- 5 Kabeletikett Angir etikettypen ut fra følgende sju typer: Skjermplate / Kabelinnpakking / Kabelflagg / Snorbord / Nedstansingblokk / Utstansingsflagg / Speilvendt etikett.
- 6 Overført mal
- Henter data som har blitt overført fra en datamaskin.
- 7 Innstillinger
- Angir ulike innstillinger for maskinen. 8
- Registrer programmerbar funksjon
- Registrerer og sletter programmer, samt endrer navn på programmer. Trådløs tilkobling 9
- Det venstre ikonet indikerer statusen på Wi-Fi®-tilkoblingen, og det høyre ikonet angir statusen på Wireless Direct-tilkoblingen.

| · ? ?     | Tilkoblet i Wi-Fi-modus                  |  |
|-----------|------------------------------------------|--|
| ((r*      | Frakoblet i Wi-Fi-modus                  |  |
| Ð         | Tilkoblet/frakoblet i Direct-modus       |  |
| (blinker) | Etablerer tilkobling med oppsettveiviser |  |
| (av)      | Trådløs tilkobling AV                    |  |

#### 10 Batterinivå

Angir gjenværende batterinivå. Det vises bare ved bruk av li-ion-batteri.

💷 - Fullt 🔹 - Lavt 🗲 - Lader 🗋 - Tom 🔲 - Halv

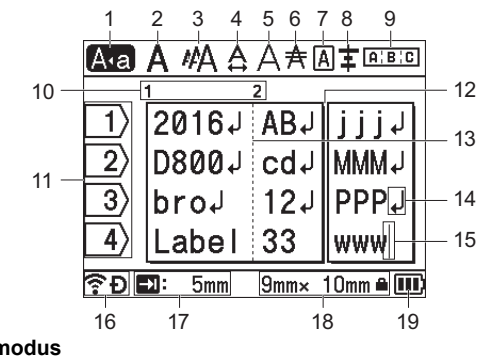

Caps-modus

Angir at Caps-modus er aktivert

2-8 Stilveiledning

Angir gjeldende skrift (2), tegnstørrelse (3), tegnbredde (4), tegnstil (5), linje (6), ramme (7) og innstillinger for justering (8).

- 9 Oppsettveiledning Angir innstillinger for retning, oppsett, skiller, omvendt/gjentatt tekst.
- De viste elementene varierer i henhold til den valgte etikettypen. 10 Blokknummer
- Angir blokknummeret
- 11 Linjenummer
- Angir linjenummeret innenfor etikettdesignen. 12 Sideinndelingslinje
- Indikerer slutten på én side, og starten på den neste siden. 13 Blokkseparatorlinje
- Angir slutten på en blokk.
- 14 Enter/retur-symbol Indikerer slutten på en tekstlinje.

#### 15 Markør

Indikerer gjeldende posisjon for datainngang. Nye tegn blir skrevet til venstre for markøren.

- 16 Trådløs tilkobling Angir den trådløse tilkoblingens gjeldende status. Se Trådløs tilkobling i avsnittet Start-skjermbildet.
- 17 Innstilling av tabulatorlengde
- Indikerer den angitte tabulatorlengden.

18 Tapestørrelse

Indikerer tapestørrelsen som følger for den innskrevne teksten: Tapebredde x etikettlengde. Hvis etikettlengden er angitt, vises også 🔒 på høyre side av tapestørrelsen.

19 Batterinivå

Angir gjenværende batterinivå. Det vises bare ved bruk av li-ion-batteri. Se *Batterinivå* i avsnittet Start-skjermbildet.

### Mate tape

#### VIKTIG

- Pass på å mate tapen for å fjerne eventuell slakk i tapen og fargebåndet etter at du har satt inn tapekassetten.
- Ikke trekk i etiketten mens maskinen mater den ut gjennom tapeutgangen. Dette vil føre til at fargebåndet kommer ut sammen med tapen. Det kan hende at tapen ikke lenger kan brukes etter at fargebåndet er kommet ut.
- Blokker ikke tapeutgangen under utskrift eller tapemating. Hvis du gjør dette, vil tapen blokkeres.

#### Mate og kutte

Mat- og kuttfunksjonen mater omtrent 22,3 mm med blank tape, og kutter deretter tapen.

**1** Trykk på ≻ (Mat og kutt)-knappen.

Det står [Matning&snitt?] på LCD-skjermen.

2. Velg [Matning&snitt?] ved hjelp av ↑ eller ↓, og trykk på OK eller Enter. Meldingen [Tape mates inn... Vennligst vent] vises mens tapen mates, og tapen blir kuttet.

#### MERK

Hvis du vil avslutte eller avbryte denne funksjonen, trykker du på Esc.

### Kun mating

Denne funksjonen vil mate frem tapen ca. 22,3 mm og føre til at en blank etikett stikker ut av tapekassetten. Dette anbefales når det brukes tekstiltape, som bør kuttes ved å bruke saks.

- Trykk på X (Mat og kutt)-knappen. Det står [Matning&snitt?] på LCD-skjermen.
- 2. Velg [Kun matning] ved hjelp av ↑ eller ↓, og trykk på OK eller Enter. Meldingen [Tape mates inn... Vennligst vent] vises mens tapen mates inn.

### MERK

Hvis du vil avslutte eller avbryte denne funksjonen, trykker du på Esc.

## Stille inn språk og enhet

#### Språk

- Velg [Settings] (Innst.) i Start-skjermbildet ved hjelp av ↑, ↓,
   ← eller →, og trykk på OK eller Enter.
- 2. Velg [P Language] (Språk) ved hjelp av ↑ eller ↓, og trykk på OK eller Enter.
- Velg et språk for menyelementer og meldinger som vises på LCD-skjermen ved å bruke ↑ eller ↓.

Følgende språk er tilgjengelige: [Čeština], [Dansk], [Deutsch], [English], [Español], [Français], [Hrvatski], [Italiano], [Magyar], [Nederlands], [Norsk], [Polski], [Português], [Português (Brasil)], [Română], [Slovenski], [Slovenský], [Suomi], [Svenska] OG [Türkçe].

**4.** Trykk på **OK** eller **Enter**.

### Enhet

MERK

 Velg [Innst.] i Start-skjermbildet ved hjelp av ↑, ↓, ← eller →, og trykk på OK eller Enter.

Hvis du vil gå tilbake til forrige trinn, trykker du på Esc-knappen.

- 2. Velg [Enhet] ved hjelp av ↑ eller ↓, og trykk på OK eller Enter.
- Velg en enhet for målene som vises på LCD-skjermen ved å bruke
   ↑ eller ↓. Enten [tomme] eller [mm] kan velges.
- 4. Trykk på OK eller Enter.

#### MERK

Standardinnstillingen er [mm].

Hvis du vil gå tilbake til forrige trinn, trykker du på Esc-knappen.

### Justere LCD-skjermens innstillinger

#### Kontrast

Du kan endre kontrastinnstillingen for LCD-skjermen til ett av fem nivåer (+2, +1, 0, -1 eller -2) for å gjøre skjermen lettere å lese. Standardinnstillingen er "0".

- Velg [Innst.] i Start-skjermbildet ved hjelp av ↑, ↓, ← eller →, og trykk på OK eller Enter.
- 2. Velg [LCD Kontrast] ved hjelp av ↑ eller ↓, og trykk på OK eller Enter.
- 3. Still inn verdien ved hjelp av ↑ eller ↓, og trykk på OK eller Enter.

#### MERK

- Hvis du vil gå tilbake til forrige trinn, trykker du på Esc-knappen.
   Hvis du trykker Mellomromstasten på skjermen for
- kontrastinnstilling, settes kontrasten til standardverdien "0".

#### Baklys

Du kan endre baklysinnstillingen til enten "På" eller "Av". Skjermen er lettere å se med baklyset på. Standardinnstillingen er "På".

- Velg [Innst.] i Start-skjermbildet ved hjelp av ↑, ↓, ← eller →, og trykk på OK eller Enter.
- 2. Velg [Baklys] ved hjelp av ↑ eller ↓, og trykk på OK eller Enter.
- 3. Velg [På] eller [Av] ved hjelp av ↑ eller ↓, og trykk på OK eller Enter.

#### MERK

Du kan spare strøm ved å slå av belysningen.

Baklyset slås av automatisk. Trykk på en tast for å slå baklyset på igjen.

Under utskrift er baklyset avslått. Baklyset slår på under dataoverføringer.

### LED-indikatorer

Indikatorene lyser og blinker for å angi maskinens status. Følgende symboler brukes i dette avsnittet til å forklare betydningen av forskjellige indikatorfarger og -mønstre:

|              | = | Indikatoren lyser                                                |                          |
|--------------|---|------------------------------------------------------------------|--------------------------|
| <del>.</del> | = | Indikatoren blinker                                              | G = Grønn<br>O = Oransie |
| -X           | = | Indikatoren kan være av, tent eller blinker i<br>vilkårlig farge | R = Rød                  |
| (av)         | = | Indikatoren er av                                                |                          |

Eksempel: G - - = Indikatoren blinker i grønt

#### Etikett, strømindikator

| Etikett)                             | 🕛 (Strøm)              | Tilstand                                                                                                    |
|--------------------------------------|------------------------|----------------------------------------------------------------------------------------------------|
| (av)                                 | 0                      | Strømmen slås på<br>Toppdeksel åpent                                                                                       |
| (av)                                 | G (én gang per sekund) | Overfører data                                                                                                    |
| -``                                  | o - 🍎 -                | Kjøling pågår                                                                                                    |
| R                                    | R                      | Systemfeil 1!<br>Systemfeil 2!<br>Systemfeil 3!                                                                            |
| G - 🦕 -                              | 0                      | Tilbakestillingsmodus (når<br>modusen starter)                                                                             |
| G 🌑                                  | 0                      | Tilbakestillingsmodus<br>(når knappen trykkes<br>på 2/4/6 ganger)                                                          |
| <u>`</u>                             | o -┿-                  | Når de blinker vekselvis: feil på<br>kutter                                                                                |
| 0 - <del>.</del> .                   |                        | Når de blinker samtidig:<br>Feil pga. høy temperatur.                                                                      |
| <b>R</b> -∳-<br>(én gang per sekund) | 0 ●                    | Feil pga. feil media                                                                                                    |
| R<br>(To ganger<br>per 1,8 sekunder) | G 🌑                    | Feil pga. ingen kassett<br>Feil pga. feil type kassett eller<br>ukompatibel erstatningskassett<br>Feil pga. slutt på media |
| o - 🍎 -                              | G 🌑                    | Feil pga. åpent toppdeksel under<br>utskrift                                                                               |

#### Batteriindikator

| Batteri)                                     | 🕛 (Strøm)  | Tilstand                          |
|----------------------------------------------|------------|-----------------------------------|
| (av)                                         | -          | Strøm på oppladbart batteri: full |
| 0                                            | -X         | Lading                            |
| <b>0</b> - ∳-<br>(Én gang<br>per 4 sekunder) | - <b>`</b> | Strøm på oppladbart batteri: halv |
| O - ↓-<br>(To ganger<br>per 4 sekunder)      | -          | Strøm på oppladbart batteri: lav  |
| R - 🔶 -                                      | R 🌑        | Feil med oppladbar batteristrøm   |
| R                                            | G 🌑        | Strøm på oppladbart batteri: tom  |

#### Wi-Fi-indikator

| 奈 (Wi-Fi)                                           | 🕛 (Strøm) | Tilstand                                     |
|-----------------------------------------------------|-----------|----------------------------------------------|
| R 🌑                                                 | 0         | Et WPS-tilgangspunkt ble ikke<br>funnet      |
| R - 🍎 -                                             | 0         | Feil ved tilkobling til<br>WPS-tilgangspunkt |
| <b>R</b> - • • -<br>(To ganger<br>per 1,8 sekunder) | 0 ●       | Feil sikkerhetsinnstillinger                 |
| <b>o - • •</b><br>(To ganger<br>per 1,8 sekunder)   | ο 🌑       | Feil ved søk etter<br>WPS-tilgangspunkt      |
| G - 🔶 -                                             |           | Wi-Fi på, ikke tilkoblet                     |
| G 🌑                                                 | -         | Wi-Fi på, tilkoblet                          |
| (av)                                                |           | Wi-Fi av                                     |

## Produktspesifikasjoner

| Modellnavn                      | D800W                                                                                                    |  |
|---------------------------------|----------------------------------------------------------------------------------------------------|--|
| Størrelse                       |                                                                                                    |  |
| Mål                             | Ca. 338 (W) × 188 (D) × 173 mm (H)<br>(inklusive tastatur med LCD-skjerm)                                                                                                    |  |
| Vekt                            | Ca. 3,3 kg (inklusive tastatur med LCD-skjerm)                                                                                                    |  |
| Utskrift                        |                                                                                                    |  |
| Metode                          | Termisk overføring                                                                                                    |  |
| Tapekassett                     | <ul> <li>Brother TZe-tapekassett (bredder på 3,5 mm,<br/>6 mm, 9 mm, 12 mm, 18 mm, 24 mm og 36 mm)</li> <li>Brother FLe-etikettkassett (21 mm × 45 mm)</li> <li>Brother HSe-krympestrømpekassett (bredder på<br/>5,8 mm, 8,8 mm, 11,7 mm, 17,7 mm og 23,6 mm)</li> </ul> |  |
| Grensesnitt                     |                                                                                                    |  |
| USB                             | Versjon 2.0 Full speed (perifer)                                                                                                    |  |
| Wi-Fi                           | <ul> <li>Wireless Direct: IEEE 802.11n</li> <li>Ad-Hoc-modus: IEEE 802.11b</li> <li>Infrastrukturmodus: IEEE 802.11b/g/n</li> <li>WPS 2.0</li> </ul>                                                                                                    |  |
| Miljø                           |                                                                                                    |  |
| Driftstemperatur/<br>-fuktighet | l drift: mellom 10 og 35 °C /<br>mellom 20 og 80 %<br>maksimal våttemperatur: 27 °C                                                                                                    |  |

#### Webområde for Brother kundestøtte

Besøk vårt webområde for kundestøtte på <u>support.brother.com</u>. Du finner følgende informasjon:

- Programvarenedlastinger
- Håndbøker/dokumenter
- Vanlige spørsmål (feilsøking, nyttige tips om bruk av skriveren)
- Informasjon om forbruksmateriell
- Siste informasjon om OS-kompatibilitet

Innholdet på dette webområdet kan endres uten forvarsel.

### Lage etiketter

Du kan bruke P-touch-merkemaskinens tastatur med LCD-skjerm til å opprette og skrive ut data for etiketter. Siden maskinen er portabel, kan den brukes som en enkelt enhet uten at du trenger å bekymre deg om styrken på det trådløse signalet eller tilkobling til andre enheter. Den kan brukes når som helst og hvor som helst.

| 1. KOMME I GANG                                                                                                    | Referanse                                                                                              |  |
|----------------------------------------------------------------------------------------------------|----------------------------------------------------------------------------------------------------|--|
| Klargjøre maskinen.                                                                                                    | Hurtigstartguide (denne veiledningen)                                                                  |  |
| 2. LAGE ETIKETTER                                                                                                    | Referanse                                                                                              |  |
| Etikettene lages ved hjelp av ved å velge [Lag etikett]                                                                                                    | etikettskjermbildet. Du åpner etikettskjermbildet<br>i Start-skjermbildet.                             |  |
| Velge et autoformat.<br>Velge en etikettype.                                                                                                    | Brukermanual                                                                                           |  |
| <ul> <li>Redigere etiketter:</li> <li>Skrive inn og redigere<br/>tekst.</li> <li>Skrive inn symboler, tegn<br/>med aksent, tidsstempel<br/>og serialisert tekst.</li> <li>Lage en strekkodeetikett.</li> </ul> | Merk:<br>I tillegg til å skrive inn tekst har maskinen<br>et stort utvalg av formateringsalternativer. |  |
| <b>3. SKRIVE UT ETIKETTER</b>                                                                                                    | Referanse                                                                                              |  |
| Angi kuttealternativer.                                                                                                    | Brukermanual                                                                                           |  |
| Justere etikettlengden.                                                                                                    | Merk                                                                                                   |  |
| Skrive ut etiketten.                                                                                                    | Før du skriver ut, kan du sjekke oppsettet<br>på etiketten ved hjelp av<br>forhåndsvisningsfunksjonen. |  |

### Lage etiketter med en mobil enhet

P-touch-merkemaskinen kan brukes som en frittstående maskin, eller den kan kobles til en mobil enhet og brukes med Brother-programmer for å lage og skrive ut etiketter direkte fra en mobil enhet.

Når du vil skrive ut etiketter fra den mobile enheten, må du installere Brotherprogrammet på den mobile enheten og deretter koble maskinen til den mobile enheten.

For mer informasjon om mobile applikasjoner tilgjengelig for skriveren, besøk support.brother.com/g/d/f5f9.

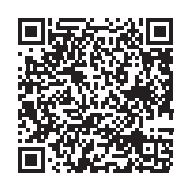

#### Koble maskinen til en mobil enhet

- Slå på Wi-Fi-funksjonen på Apple iPhone / iPad / iPod touch eller Android™-enheten.
- Start programmet på Apple iPhone / iPad / iPod touch eller Android™enheten og velg deretter maskinen som skriveren i programmet. Velg "PT-D800W" eller "DIRECT-\*\*\*\*\*\_PT-D800W".

Der "\*\*\*\*\*" er de fem siste sifrene i produktets serienummer.

(Du finner serienummeretiketten nederst på maskinen.)

Når passordet (nettverksnøkkelen) er påkrevd, legger du inn "00000000".

## Lage etiketter med en datamaskin

#### MERK

Du må installere P-touch-programvaren og skriverdriveren for å kunne bruke maskinen sammen med datamaskinen.

Last ned installeringsprogrammet fra www.brother.com/inst

Du kan koble maskinen til en datamaskin og bruke den med P-touch Editor eller Cable Lable Tool-programvaren for å lage mer komplekse etiketter. Du finner mer informasjon i *brukermanualen*.

| Tilgjengelige<br>programmer | Funksjoner                                                                                                    | Datamaskin       | Tilkobling  |
|-----------------------------|----------------------------------------------------------------------------------------------------|------------------|-------------|
| P-touch Editor              | Design og skriv ut<br>egendefinerte etiketter med<br>innebygde tegneprogrammer,<br>tekst med ulike skrifttyper og<br>stiler, importerte grafikkbilder<br>og strekkoder. | Windows /<br>Mac | Wi-Fi / USB |
| Cable Label<br>Tool         | Lag og skriv ut etiketter for<br>kabler, snorbord, skjermplater,<br>elektrisk utstyr m.m.                                                                               | Windows          |             |

# Installere programvaren og skriverdriveren på en datamaskin

Hvis du vil skrive ut fra en Windows-datamaskin eller Mac, installerer du skriverdriveren, P-touch Editor og andre applikasjoner.

- Besøk webområdet (<u>www.brother.com/inst</u>) og last ned installeringsprogrammet for programvaren og håndbøkene.
- Dobbeltklikk på den nedlastede .exe-filen og følg skjerminstruksjonene for å fortsette med installeringen.

#### MERK

Slik kobler du maskinen til en datamaskin ved hjelp av en trådløs tilkobling:

- Vi anbefaler at du setter opp innstillingene for trådløst nettverk mens du installerer programvaren. Du kan endre innstillingene senere ved hjelp av [Innst.] i Start-skjermbildet eller Verktøy for skriverinnstillinger. Du finner mer informasjon i brukermanualen.
- Vi anbefaler at du installerer programvaren på en datamaskin som er trådløst tilkoblet nettverket ditt, og at du konfigurerer maskinen ved hjelp av en USB-kabel.
- Vi anbefaler at du innhenter SSID (nettverksnavn) og passord (nettverksnøkkel) for det trådløse nettverket på forhånd.
- Hvis det trådløse tilgangspunktet / ruteren støtter WPS, kan du bruke ett-trykks WPS (Wi-Fi Protected Setup) for rask konfigurasjon av innstillingene for det trådløse nettverket.
- 3. Lukk dialogboksen når installasjonen er komplett.

#### Koble maskinen til en datamaskin.

Du kan koble maskinen til en Windows-datamaskin eller en Mac ved hjelp av en USB-kabel eller via et trådløst LAN. Du finner mer informasjon i *brukermanualen*.

#### Koble til ved hjelp av USB

- 1. Koble maskinenden av USB-kabelen til USB-porten på baksiden av maskinen.
- 2. Koble den andre enden av USB-kabelen til USB-porten på datamaskinen.
- Slå på maskinen.

#### Koble til ved hjelp av Wi-Fi

- 1. Slå på maskinen.

Ad-Hoc-modus

Når du har installert skriverdriveren og andre programmer på datamaskinen, stiller du inn Ad-Hoc-modus ved hjelp av Verktøy for skriverinnstillinger, som er installert på datamaskinen. (Se *brukermanualen*.)

### Problemer med LCD-skjermen

| Problem                                                                                    | Løsning                                                                                                    |
|--------------------------------------------------------------------------------------------|----------------------------------------------------------------------------------------------------|
| Skjermen låses, eller<br>P-touch reagerer ikke<br>som normalt.                             | Nullstill det interne minnet til fabrikkinnstillingen.<br>Du finner mer informasjon i <i>brukermanualen</i> .<br>Hvis problemet ikke løses ved å nullstille<br>maskinen, kobler du fra nettadapteren og tar<br>ut batteriet i mer enn 10 minutter.                                           |
| Skjermen forblir tom etter<br>at maskinen er slått på.<br>Strøm-indikatoren lyser<br>ikke. | Maskinen mottar ikke strøm.<br>Hvis du bruker nettstrøm, må du koble<br>nettadapteren korrekt til maskinen og et<br>strømuttak.<br>Hvis du bruker et oppladbart li-ion-batteri, må du<br>sørge for at det oppladbare li-ion-batteriet er<br>forsvarlig installert i maskinen og er fulladet. |
| LCD-meldinger vises på et<br>fremmed språk.                                                | Se Stille inn språk og enhet i denne veiledningen for å velge det språket du ønsker.                                                                                                    |

### Utskriftsproblemer

| <b>D</b> 11                                                                               | <b>1.</b> .                                                                                                    |
|-------------------------------------------------------------------------------------------|----------------------------------------------------------------------------------------------------|
| Problem                                                                                   | Løsning                                                                                                    |
| Etiketten skrives ikke ut.                                                                | <ul> <li>Kontroller at det er skrevet inn tekst, at<br/>tapekassetten er riktig satt inn og at den har<br/>nok tape igjen.</li> <li>Hvis tapen er bøyd, må du kutte av den<br/>bøyde delen og tre tapen riktig gjennom<br/>utgangen.</li> <li>Når du skriver ut fra en datamaskin eller en<br/>mobil enhet, må du sørge for at<br/>datamaskinen eller den mobile enheten er<br/>korrekt tilkoblet til maskinen.</li> </ul> |
| Etiketten blir ikke skrevet<br>ut som den skal.                                           | <ul> <li>Ta ut tapekassetten og sett den inn på nytt.<br/>Trykk bestemt til den låses på plass.</li> <li>Hvis skrivehodet er skittent, må du rense det<br/>med en bomullspinne eller ekstrautstyret<br/>kassett for skrivehoderengjøring (TZe-CL6).</li> </ul>                                                                                                    |
| Tapen er fastkjørt.                                                                       | Hvis tapen er fastkjørt, må du ta ut tapekassetten.<br>Trekk forsiktig ut tapen som er fastkjørt og kutt<br>den av. Kontroller at enden mates gjennom<br>føreren før du prøver å sette inn tapekassetten<br>på nytt.                                                                                                    |
| Fargebåndet er skilt fra<br>blekkrullen.                                                  | Hvis fargebåndet er ødelagt, setter du inn en ny<br>tapekassett. Hvis ikke, lar du tapen forbli ukuttet<br>mens du tar ut tapekassetten. Deretter vikler du<br>det løse fargebåndet på spolen som vist i<br>figuren.                                                                                                    |
|                                                                                           | _1                                                                                                    |
|                                                                                           | 1 Spole                                                                                                    |
| Maskinen stopper under<br>utskrift av en etikett.                                         | <ul> <li>Sett inn en ny tapekassett hvis den stripete<br/>tapen er synlig. Dette indikerer at du har<br/>nådd slutten på tapen.</li> <li>Koble nettadapteren direkte til maskinen,<br/>eller lad de oppladbare li-ion-batteriet.</li> </ul>                                                                                                    |
| Etiketten blir ikke kuttet<br>automatisk.                                                 | Kontroller innstillingen for Kuttealternativ.<br>Du finner mer informasjon i <i>brukermanualen</i> .<br>For å kutte etiketten manuelt trykker du på<br>Se (Mat og kutt)-knappen for å mate ut og<br>kutte tapen.                                                                                                    |
| En feil som skyldes<br>fastkjørt tape kan ikke<br>fjernes, selv ikke etter<br>feilsøking. | Kontakt Brother kundeservice.                                                                                                    |
| Jeg ønsker å gjøre<br>finjusteringer på<br>utskriftsresultatene.                          | Lengder og marginer kan justeres i [Verktøy<br>for skriverinnstillinger]. Du finner mer<br>informasjon i <i>brukermanualen</i> .                                                                                                    |

### Versjonsinformasjon

| Problem                                                                    | Løsning                                                                                                    |
|----------------------------------------------------------------------------|----------------------------------------------------------------------------------------------------|
| Jeg kjenner ikke<br>versjonsnummeret til<br>fastvaren for maskinen.        | <ul> <li>Versjonsnummeret og annen informasjon for fastvaren kan bekreftes ved hjelp av følgende prosedyre:</li> <li>1 Velg [Innst.] i Start-skjermbildet ved hjelp av ↑, ↓, ← eller →, og trykk på OK eller Enter.</li> <li>2 Velg [Versjonsinformasjon] ved hjelp av ↑ eller ↓, og trykk på OK eller Enter.</li> <li>1 tillegg kan du bruke følgende prosedyre.</li> <li>1 Slå på maskinen.</li> <li>2 Trykk og hold inne 🏑 (Mate og kutt)-knappen i mer enn 10 sekunder for å skrive ut rapporten.</li> </ul> |
| Jeg vil undersøke om jeg<br>bruker den siste versjonen<br>av programvaren. | Bruk P-touch Update Software for å sjekke om<br>du har den nyeste versjonen.<br>Se <i>brukermanualen</i> hvis du vil ha mer<br>informasjon om P-touch Update Software.                                                                                                    |